# **Enhancing Your Reporting with Employee Position Titles**

This guide will walk you through how to add the **Position Title** for your employees, either through your reporting file or directly via **DRS Web Entry**.

We're introducing the **Position Title** field to provide clearer insight into each employee's role and help ensure accurate reporting records. This field replaces the **Employee ID** field for capturing position title information.

The position title information was previously collected on the paper NHRS enrollment form, which was discontinued in late 2024.

As of May 28, 2025, completing the **Position Title** field is optional — but encouraged.

You can add or update the **Position Title** field in two ways:

- 1. As part of your file submission
- 2. Directly in DRS through Web Entry or when clearing exceptions

**Note:** All Position Title entries and updates are saved in the DRS system. The field allows free-text entries up to 60 characters.

### Adding a Position Title by File

- 1. For details on reporting using the XML schema, visit: Reporting by File Upload
- 2. The PositionTitle element is located under the Member tag in your XML submission.
  - a. The Member tag is nested under the Batch tag and contains the following fields.
  - At least one Member tag is required to be present per file when using the Validate
     XML Schema option when submitting the file.

#### Member

The Member tag is nested under the Batch tag and contains the following fields. At least one Member tag is required to be present per file when using the 'Validate XML Schema' option when submitting the file.

| Field Name             | Description                                                                | Field Value                                                                                                    | Required or<br>Optional | Default<br>if not<br>provided | XML<br>Schema<br>Definition |
|------------------------|----------------------------------------------------------------------------|----------------------------------------------------------------------------------------------------|-------------------------|-------------------------------|-----------------------------|
| SSN                    | The Social Security Number for the member                                  | Varchar(9), no dashes                                                                                                    | Required                |                               | Optional                    |
| Prefix                 | The name prefix for the member                                             | Varchar(10)                                                                                                    | Optional                |                               | Optional                    |
| FirstName              | The first name of the member                                               | Varchar(25)                                                                                                    | Required                |                               | Optional                    |
| MiddleName             | The middle name of the member                                              | Varchar(25)                                                                                                    | Optional                |                               | Optional                    |
| LastName               | The last name of the member                                                | Varchar(25)                                                                                                    | Required                |                               | Optional                    |
| Suffix                 | The name suffix of the member                                              | Varchar(25)                                                                                                    | Optional                |                               | Optional                    |
| BirthDate              | The birth date of the member                                               | Date, format:<br>YYYY-MM-DD                                                                                                    | Required                |                               | Optional                    |
| Gender                 | The gender code for the member                                             | 2082 = Female<br>2079 = Male<br>2077 = Unknown                                                                                       | Required                |                               | Optional                    |
| MaritalStatus          | The marital status code for the member                                     | 2075 = Divorced<br>573 = Domestic Partner<br>2071 = Married<br>2073 = Separated<br>2068 = Single<br>2077 = Unknown<br>3470 = Widowed | Optional                |                               | Optional                    |
| PositionTitle          | Position Title of the Employee                                             | Use Position Title of the<br>Employee, must be less<br>than 60 characters                                                            | Optional                |                               | Optional                    |
| HireDate               | The hire date of the member for this specific                              | Date, format:                                                                                                    | Required                |                               | Optional                    |
|                        | employment                                                                 | YYYY-MM-DD                                                                                                    |                         |                               |                             |
| ParticipationBeginDate | The participation begin date of the member<br>for this specific employment | Date, format:<br>YYYY-MM-DD                                                                                                    | Required                |                               | Optional                    |
| EmploymentTerminatio   | The date of employment termination, if                                     | Date, format:                                                                                                    | Optional                |                               | Optional                    |
| nDate                  | applicable. Not applicable if a DeathDate is reported.                     | YYYY-MM-DD                                                                                                    |                         |                               |                             |
| TerminationReason      | The termination reason if a member is                                      | 30000312 = Terminated                                                                                                    | Required if             |                               | Optional                    |
|                        | terminating                                                                | Employment                                                                                                    | Employment              |                               |                             |
|                        |                                                                            | 30000311 = Settlement                                                                                                    | Termination             |                               |                             |
|                        |                                                                            | 4 = Death                                                                                                    | Date reported           |                               |                             |
| DeathDate              | The date of death of the member, if                                        | Date, format:                                                                                                    | Required if             |                               | Optional                    |
|                        | applicable                                                                 | YYYY-MM-DD                                                                                                    | Death Type              |                               |                             |
|                        |                                                                            |                                                                                                    | reported                |                               |                             |
| DeathType              | The death type code, if applicable                                         | 2419 = Duty                                                                                                    | Required if             |                               | Optional                    |
|                        |                                                                            | 2422 = Non-Duty                                                                                                    | Death Date              |                               |                             |
|                        |                                                                            | 2424 = Violent                                                                                                    | reported                |                               |                             |
| NewHire                | Indicates if the member is a new hire as of                                | 1 = True                                                                                                    | Required                | 0                             | Optional                    |
|                        | the pay period being reported                                              | 0 = False                                                                                                    |                         |                               |                             |
| ReHire                 | Indicates if the member is a rehire as of the                              | 1 = True                                                                                                    | Required                | 0                             | Optional                    |
|                        | pay period being reported                                                  | U = Faise                                                                                                    |                         |                               |                             |

```
iransmittai>
Batch
FundID="001"
EmployerID="0000"
BatchType="1111"
FiscalYear="2026"
TotalSalary="4747.24"
TotalMemberCount="1"
ReportEndDate="2026-01-01"
BatchNumber="100000"
BatchName="Test SD 10.16"
<Member
SSN="000110000"
FirstName="AMANDA"
MiddleName="]
LastName="Smith"
Gender="2082"
BirthDate="1954-09-05"
MaritalStatus="2073"
PositionTitle="Manager II"
HireDate="2019-05-16"
 ParticipationBeginDate="2019-08-23"
```

### Web Entry Instructions:

You can also report Position Title data using Web Entry. For full instructions, see: <u>DRS Web Entry</u> <u>Guide (PDF)</u>

#### For a New Member:

- 1. After submitting your batch, go to the Employer Reporting tile in DRS.
- 2. Select View Members.
- 3. Scroll to the bottom of the batch screen and click Add to enter a new member.

| Members for Batch # Submitted) 🐨 |                                                                                                    |         |                |           |
|----------------------------------|----------------------------------------------------------------------------------------------------|---------|----------------|-----------|
|                                  | Name                                                                                                    | SSN     | Position Title | Status    |
| Detail Delete                    |                                                                                                    | 444,44  |                | Submitted |
| Detail Delete                    |                                                                                                    |         |                | Submitted |
| letail Delete                    |                                                                                                    | aaa,aa  |                | Submitted |
| Detail Delete                    |                                                                                                    |         |                | Submitted |
| Detail Delete                    |                                                                                                    | 100,00  |                | Submitted |
| Detail Delete                    |                                                                                                    | ,       |                | Submitted |
| letail Delete                    | ACCESS TO A CONTRACT OF A CONTRACT OF A CONTRACT. | 100,00  |                | Submitted |
| Detail Delete                    | ALC: 1 100                                                                                                    | aaa,aa, |                | Submitted |

- 4. On the Member Details page, you will see the Position Title field.
- 5. Enter the **Position Title** information along with the remaining member details as usual and click **Insert**.

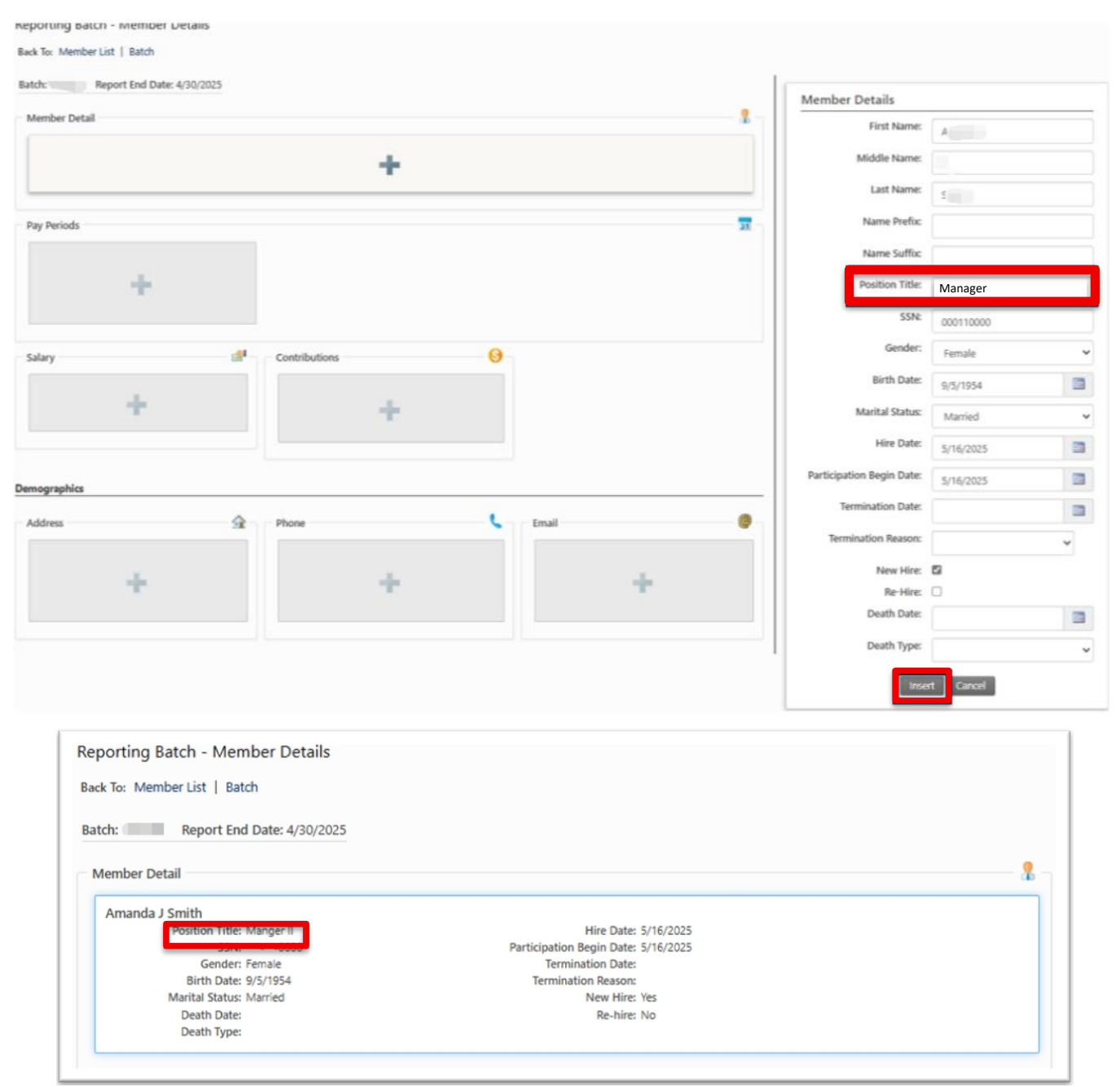

## Updating an Existing Member:

- **1.** After the batch is submitted, click the **Employer Reporting** tile in DRS.
- 2. Select View Members.
- 3. Find the member you want to update and click the **Detail** link to the left to their name.

| eporting Batch - Members<br>ack To: Batch |                                                                                                    |             |                |           |
|-------------------------------------------|----------------------------------------------------------------------------------------------------|-------------|----------------|-----------|
| Members for Batch #1                      | (Submitted) 🐨                                                                                                    |             |                |           |
|                                           | Name                                                                                                    | SSN         | Position Title | Status    |
| Detail Delete                             |                                                                                                    |             |                | Submitted |
| Detail Delete                             |                                                                                                    | ******      |                | Submitted |
| Detail Delete                             |                                                                                                    | ***.**.     |                | Submitted |
| Detail Delete                             | Second Second Seco | A.A         |                | Submitted |
| Detail Delete                             | Section 2                                                                                                    | 212,22      |                | Submitted |
| Detail Delete                             | Si I                                                                                                    | ***-**-0000 | Manager II     | Submitted |
| Detail Delete                             |                                                                                                    | 848,88,     |                | Submitted |
| Detail Delete                             |                                                                                                    | ***-1212    | Admin I        | Submitted |
|                                           |                                                                                                    |             |                |           |

- 4. On the Member Details page, you will see the Position Title field.
- 5. Enter the **Position Title** information along with the remaining member details as usual and click **Update**.

| Member Details            |               |   |
|---------------------------|---------------|---|
| First Name:               | 1             |   |
| Middle Name:              |               |   |
| Last Name:                | V             |   |
| Name Prefix:              |               |   |
| Name Suffix:              |               |   |
| Position Title:           | Admin I       |   |
| SSN:                      | 1212          |   |
| Gender:                   | Female        | ~ |
| Birth Date:               | 2/12/1995     |   |
| Marital Status:           | Married       | ~ |
| Hire Date:                | 3/25/2024     |   |
| Participation Begin Date: | 3/25/2024     |   |
| Termination Date:         |               |   |
| Termination Reason:       |               | ~ |
| New Hire:                 | 0             |   |
| Re-Hire:                  |               |   |
| Death Date:               |               |   |
| Death Type:               |               | ~ |
| Update                    | Delete Cancel |   |